Leoch

## SAP Gui Installation & Configuration:

## Installation

- Installation software portal: <u>\\server08\install</u>\sapsetup7.4
- Installation Path:

<u>\\server08\install</u>\sapsetup7.4\pres1\gui\windows\win32\SapGuiSetup.exe

• *Installation:* Click the executable file and install as the client as **Administrator**. Follow the screen to complete the installation.

## Configuration

| 🔄 SAP Logon 740       | Create New System En | ıtry                                                                                                    | X                                                                  |
|-----------------------|----------------------|----------------------------------------------------------------------------------------------------|--------------------------------------------------------------------|
| Log On Variable Logon |                      | Choose the connection type and set the system parameters as required. Leave the description field<br>empty if you want the system to propose a description. Buttons 'Next >' and 'Einish' are only active when<br>all required input data has been entered.                                                                                                    |                                                                    |
|                       |                      | Connection Type:                                                                                                    | Custom Application Server                                          |
|                       |                      | System Connection Parameters                                                                                                    |                                                                    |
|                       |                      | Description:<br>Application Server:<br>Instance Number:<br>System ID:<br>SAProuter String:                                                                                                    | 36_hana  192.168.148.36  00  PRD                                   |
|                       |                      | I lea this page as the first pa                                                                                                    | na far subsaquant antru arabians: satting takas affast immediataku |
|                       |                      | Se uns page as the lifst page as the lifst p | ge ior subsequent entry dealoons, securig takes effect inmediately |
|                       |                      |                                                                                                    | Next > Einish                                                      |

- 1. Open SAP Logon (on desktop)
- 2. Right click on Connections
- 3. Choose Add New Entry
- 4. Enter the following Settings:
  - a. Description: 36\_hana

- b. Application Server: 192.168.148.36
- c. Instance Number: 00
- d. System ID: PRD
- 5. Choose High Speed Connection (LAN)
- 6. Choose Language
- 7. Click on **Finish** to complete the installation